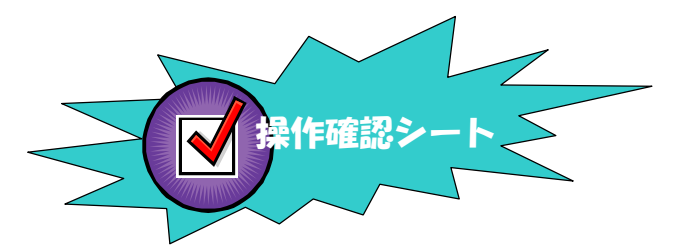

## 与条件編集

## \*\*\* **敷地の入力**(DXFの利用1) \*\*\*

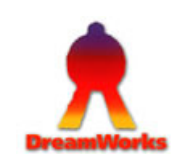

条件選択 サブメニュー 操作画面1 操作画面2 操作画面3 次操作 備考 シートNo. メニュー 与条件 本敷地 本敷地編集 参照図面ファイル選択 入力画層選択 「ファイルの場所」・「ファイル名」を選択 → 1 [与条件]をクリック CASE1 [図形]をクリック 「参照図面の選択」をクリック [開く]をクリック 「全選択」→「確定」をクリック DXFファイルを利用 「追加読込み」は、差分読込みとなります 🛃 本敷地編集 [新規] - [編集] メ本教地営業(新規) - (営業) メファル(2) 営業(2) (美元(2) (2)) 195481 (敷地形状をトレース) 末敷地 力面层设容 図形 三科 絶対堂研 面層名 暗定 画面編集 - - - 福集デ № 図形 ? ファイルの場所の • + 🗈 💣 📰• 1.00
□ 追加誘込み 俭牢: 金選択 ・デジタイザー入力 しましたつかイル 520F97 \_\_\_\_\_ 71 K#1824 DXFとは、 ·三斜入力 下段の 種類の違うCAD間で相互に R 201 操作画面1へ データをやりとりする際、 用いるファイルの種類 ファイル名型: デキスト ファイルの種類(7): はのっん (\*da ■
 ■
 ■
 ■
 ■
 ■
 ■
 ■
 ■
 ■
 ■
 ■
 ■
 ■
 ■
 ■
 ■
 ■
 ■
 ■
 ■
 ■
 ■
 ■
 ■
 ■
 ■
 ■
 ■
 ■
 ■
 ■
 ■
 ■
 ■
 ■
 ■
 ■
 ■
 ■
 ■
 ■
 ■
 ■
 ■
 ■
 ■
 ■
 ■
 ■
 ■
 ■
 ■
 ■
 ■
 ■
 ■
 ■
 ■
 ■
 ■
 ■
 ■
 ■
 ■
 ■
 ■
 ■
 ■
 ■
 ■
 ■
 ■
 ■
 ■
 ■
 ■
 ■
 ■
 ■
 ■
 ■
 ■
 ■
 ■
 ■
 ■
 ■
 ■
 ■
 ■
 ■
 ■
 ■
 ■
 ■
 ■
 ■
 ■
 ■
 ■
 ■
 ■
 ■
 ■
 ■
 ■
 ■
 ■
 ■
 ■
 ■
 ■
 ■
 ■
 ■
 ■
 ■
 ■
 ■
 ■
 ■
 ■
 ■
 ■
 ■
 ■
 ■
 ■
 ■
 ■
 ■
 ■
 ■
 ■
 ■ (中間ファイルの一種) 「ポリゴン」をクリック 敷地形状をトレースする 交点が合っていない場合 右ボタンを クリック!! このアイコンで、 ポリゴン 近点 範囲を拡大表示! 上段の続き サブゾニュー閉じる 🚰 💼 🛄 💵 現7泊ック終了公, 点移動 ║╼╛┸╲╹ ║╼┹╲┖ 点移動を 編集中止(Q) 「近点」をクリック 利用する ----端点設定(E) 交点設定(C) 下段の 敷地形状をトレース → 操作画面1へ 近点設定(N) B----最後の点のひとつ手前の点を選択 >>重要<< 「現ブロック終了」をクリック 「ファイル」 → 「プログラムの終了」 データの更新をします 背景図の更新をします 💪 本敷地編集 [新規] - [編集] 図形編集 Confirmation 図形編集 Confirmation - 6 X 🔏 ファイル(E) 編集(E) 表示(V) ウィントウ( 上段の続き ? データを更新しますか? ? 背景図を更新しますか? 新規作成(N) 開((\_)... (100) N いいえ(N) プログラムの終了は、 上書き(保存(S) COC N いいえ(N) 名前を付けて保存(A)... [本敷地編集]画面の右上の バツマークをクリックしても可! 参照図面(R)\_ [はい]をクリック [はい]をクリック dxf出力(D)\_ 印刷(P) 方位・ ブリンタ設定(T) ※敷地、5m、10mラインが 境界条件 表示される ログラムの終了 🖄 📐 の入力へ

生活産業研究所株式会社

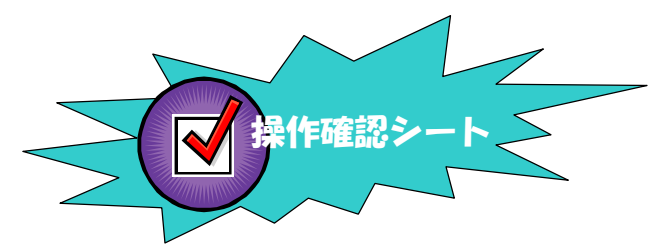

## 与条件編集

## \*\*\* **敷地の入力**(DXFの利用2) \*\*\*

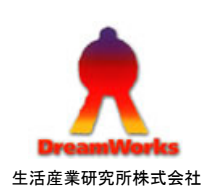

| シートNo. | メニュー                     | 条件選択                                          | サブメニュー           | 操作画面1                                                                                                    | 操作画面2                                                                               | 操作画面3                     | 次操作                  | 備考                                                                                                  |
|--------|--------------------------|-----------------------------------------------|------------------|----------------------------------------------------------------------------------------------------|-------------------------------------------------------------------------------------|---------------------------|----------------------|----------------------------------------------------------------------------------------------------|
| 2      | <b>与条件</b><br>[与条件]をクリック | OASE2<br>DXFファイルを利用<br>(既存敷地形状データ<br>をそのまま利用) | 本敷地<br>[図形]をクリック | 本敷地編集<br>「参照図面の選択」をクリック                                                                                   | 参照図面ファイル選択<br>「ファイルの場所」・「ファイル名」を選択 →<br>[開く]をクリック                                   | 入力画層選択<br>「全選択」→「確定」をクリック | <b>下段の</b><br>操作画面1へ | CAD側でDXFファイルを作成する際<br>に、敷地・建物の情報は[ボリライン]<br>で作成すると、高さ情報を引き継いで<br>受け取ることが可能です<br>「追加読込み」は、差分読込みとなります |
|        |                          |                                               | 上段の続き            | 「変更」をクリック<br><u> 変更</u> 区<br>一<br>一<br>一<br>二<br>二<br>二<br>二<br>二<br>二<br>二<br>二<br>二<br>二<br>二<br>二<br>二 | 対象となる敷地形状 (ポリゴン)を選択する                                                               |                           | 下段の<br>操作画面1へ        | DXF読み込みが出来ない<br>読み込んでも図が表示しない場合は<br>縮尺が違っている可能性があります!<br>↓<br>読み込む際に、1/1になるように倍率を<br>設定してください。      |
|        |                          |                                               | 上段の続き            | 「ファイル」→「プログラムの終了」                                                                                         | データの更新をします<br><u> 「データを更新しますか?</u><br><u> 「 「 、 、 、 、 、 、 、 、 、 、 、 、 、 、 、 、 、</u> | 背景図の更新をします                | 方位・<br>境界条件<br>の入力へ  | プログラムの終了は、<br>[本敷地編集]画面の右上の<br>パツマークをクリックしても可!                                                      |